## Les fiches schémas anatomiques

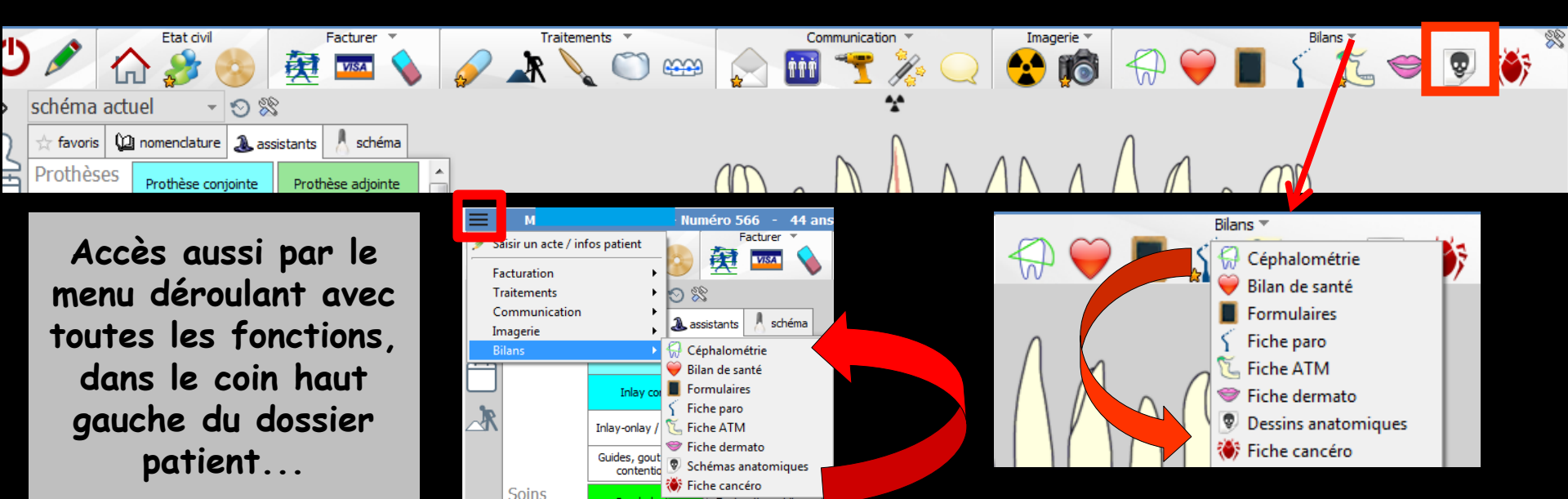

Fenêtre appelée à partir de la fiche patient dans le groupe "Bilans" en cliquant sur l'icône représenté par un "Crâne" ou en développant le menu "Bilans"

### Cet icône n'apparaît qu'en cas de connexion à partir de la fenêtre des profils utilisateurs

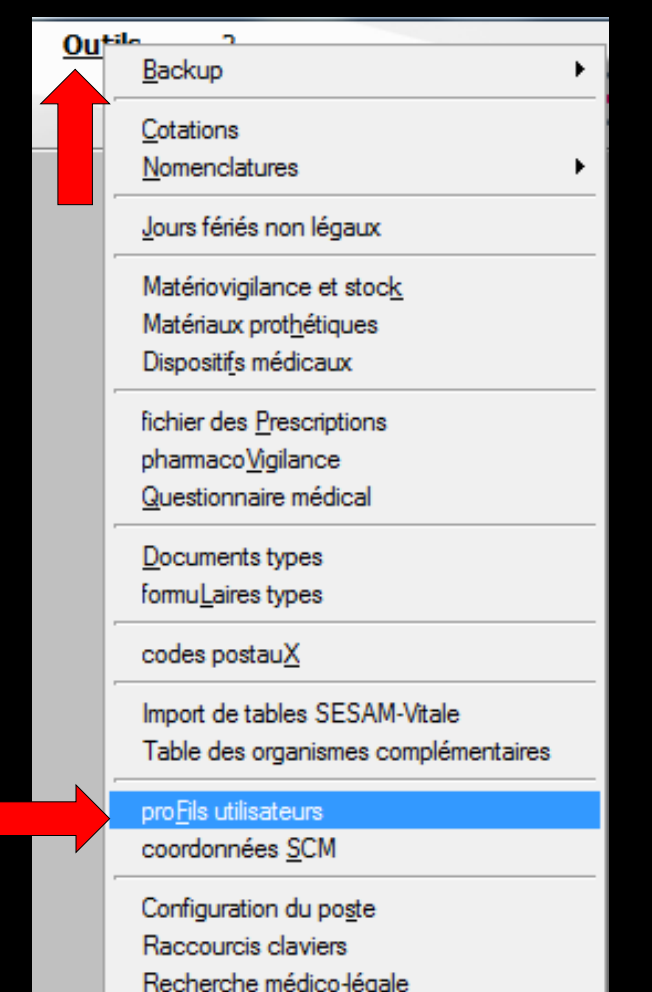

| Profils utilisateu              |             |                             |                                     |                                                           |                                         |           |
|---------------------------------|-------------|-----------------------------|-------------------------------------|-----------------------------------------------------------|-----------------------------------------|-----------|
| Quitter                         | Param       | Ètres de gestion du cabinet |                                     |                                                           |                                         | ?<br>Aide |
| NC - Docteur Ninon<br>CREMONINI | <pre></pre> |                             |                                     |                                                           |                                         |           |
|                                 |             |                             |                                     |                                                           |                                         |           |
|                                 |             |                             | Codes d'accès                       | Donnez vos codes d'accès à<br>la comptabilité et général. |                                         |           |
|                                 |             |                             | Code général:<br>Code comptabilité: | <u>A</u> nnuler<br><u>Q</u> K                             | a liste à gauche<br>t pour en créer un. |           |

# Choix du profil désiréEntrez les codes d'accès

## Onglet interface

| Profils utilisateurs                                             |                                                                                                    |                                                                           |
|------------------------------------------------------------------|----------------------------------------------------------------------------------------------------|---------------------------------------------------------------------------|
| Quitter Paran                                                    | mètres de gestion du cabinet Valider                                                                                                    | Aide                                                                      |
| 5                                                                | Nom de l'utilisateur : Docteur Ninon CREMONINI                                                                                                    |                                                                           |
|                                                                  | Profil Interface 😥 Sécurité sociale Entêtes des ordonnances Entêtes des courriers                                                                                                    |                                                                           |
| NC - Docteur Ninon<br>CREMONINI <nouvel utilisateur=""></nouvel> | Orientation :     Soins et prothèse       Schéma dentaire :     Schéma dentaire trait                                                                                                    | Barre d'icônes                                                            |
|                                                                  | Icônes de la fiche patient :           Icônes de la fiche patient :                Questionnaire médical               Ø               Fiche de parodontologie               Ø             Fiche de parodontologie               Ø             Fiche cancéro               Ø             Fiche Concerto               Fiche Concerto               Ø             Fiche de dermatologie               Ø             Fiche de dermatologie               Ø             Fiche Attomation               Ø             Fiche de laboratoire               Ø             Compte-rendus               Ø             Fiche de dermatologie               Ø             Fiche Attomation               Seconstante concerto               Ø             Fiche de laboratoire               Ø             Compte-rendus               Ø             Fiche de laboratoire               Ø             Compte-rendus               Ø             Fiche de laboratoire               Ø             G                                                                                                    | che de teinte<br>ormulaires personnalisés<br>ches conseil<br>ephalométrie |
|                                                                  | Dans la fiche patient :       afficher les codes et libellés des actes         Image: Comparison of the patient :       Image: Comparison of the patient is an image: Comparison of the patient is an image: Comparison                                                       | e des actes par un son<br>rmations médicales                              |
|                                                                  | Automatisation : Aller des feuilles de soins aux réglements            Aller des feuilles de soins aux DEP                                                                                                    |                                                                           |
|                                                                  | Arrondis : aucun arrondi 💌                                                                                                    |                                                                           |
|                                                                  | Photos :           Image: Weight of the second second sec |                                                                           |
|                                                                  | Divers  Utilisation du mini agenda  Souhaiter l'anniversaire des patients Utiliser le glossaire  Fond d'écran Chronométrer les durées des rendez-vous Dar l'ouverture des dossiers patients                                                                                                    | tion LOGOSW OnLine                                                        |

Définissez l'aspect que prendra la fiche patient pour l'utilisateur

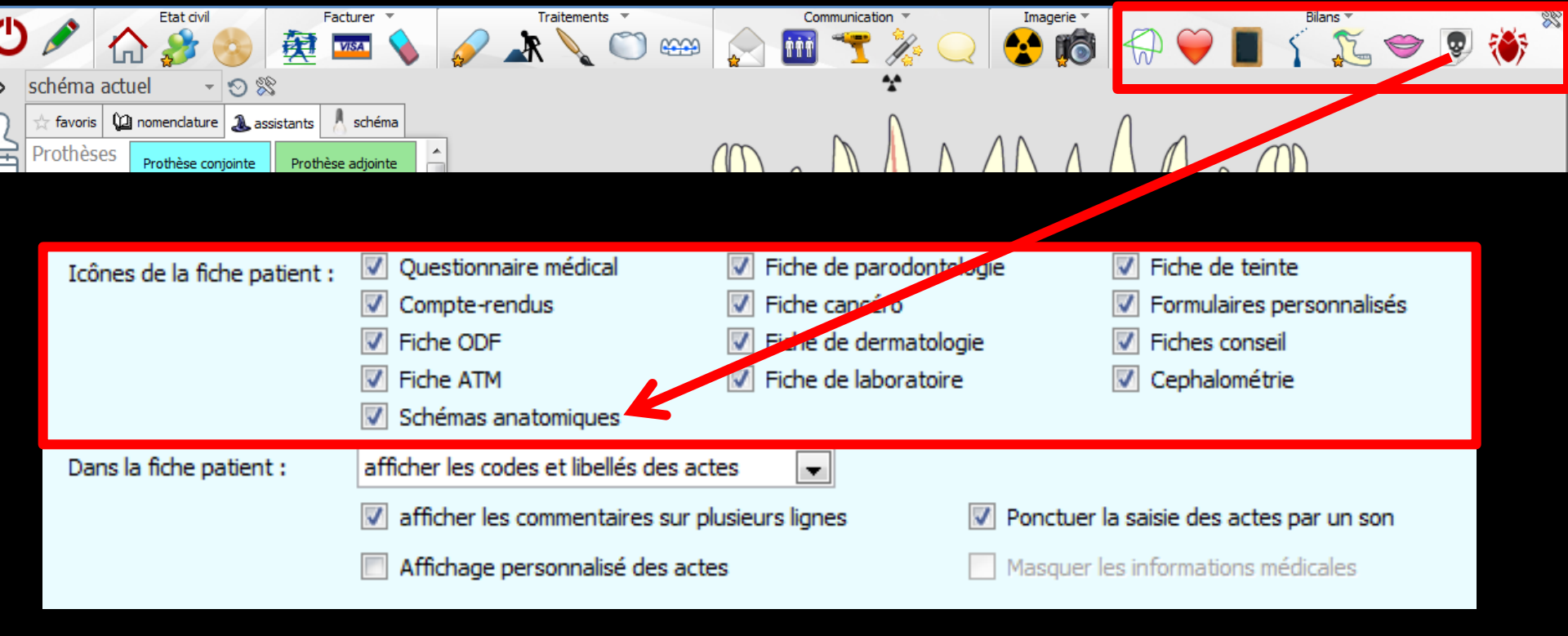

- Vous pouvez choisir d'incorporer certains éléments facultatifs dans l'environnement de travail
- Pour qu'un élément soit actif, il suffit de cocher la case correspondante
- ⇒Si un élément n'est pas coché, il sera inactif

## Raccourci de paramétrage

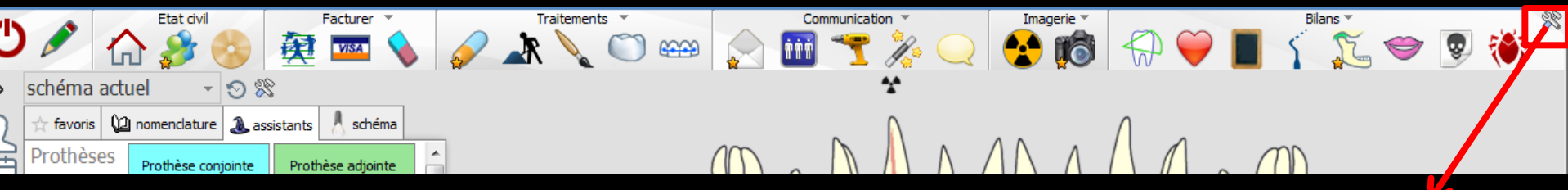

 L'icône Outils permet un accès direct au paramétrage de la fiche patient
 Il suffira de cocher ou de décocher les éléments que l'on désire ou non voir apparaître

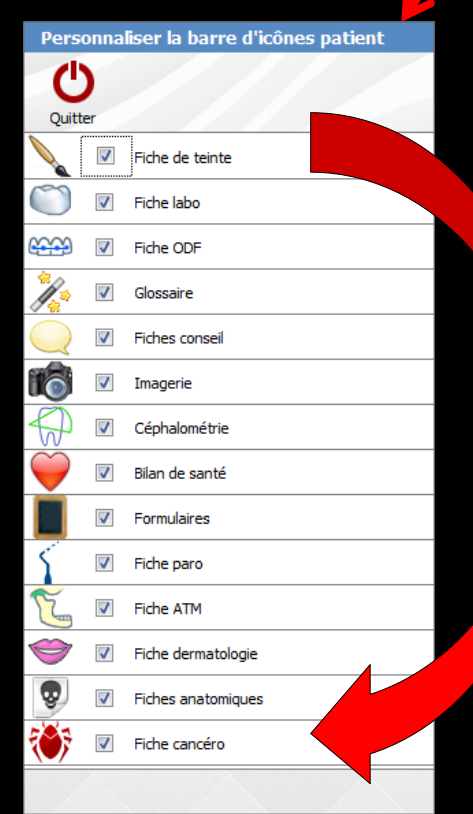

LOGOS\_w vous permet d'annexer au dossier d'un patient des schémas anatomiques que vous pourrez annoter

### Lorsque vous pénétrez dans cette fenêtre

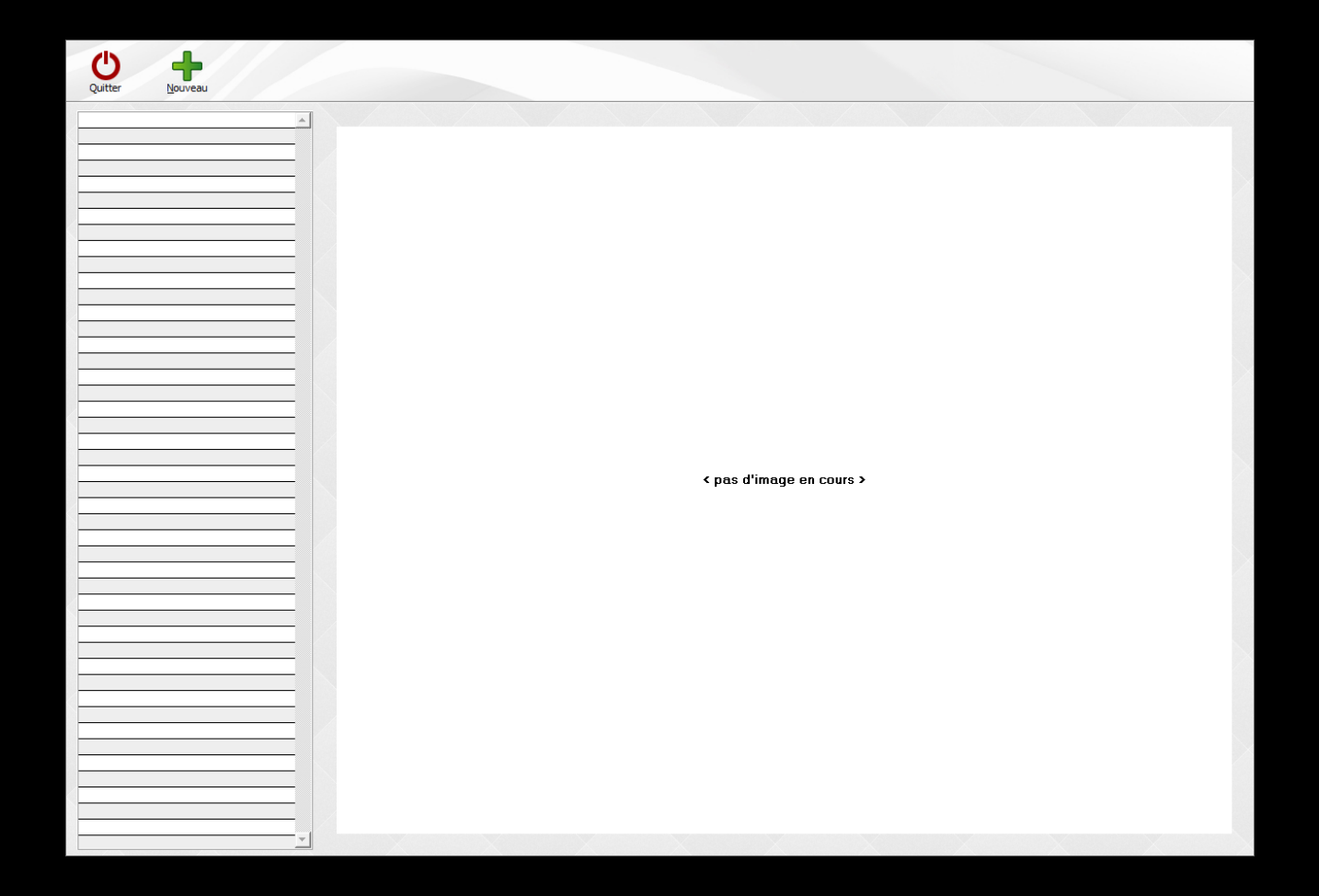

⇒D'associer au dossier un nouveau schéma en cliquant sur l'icône "+" ⇒Vous pourrez alors choisir l'un des modèles de schémas que vous avez définis et dont la liste apparaîtra dans une petite fenêtre

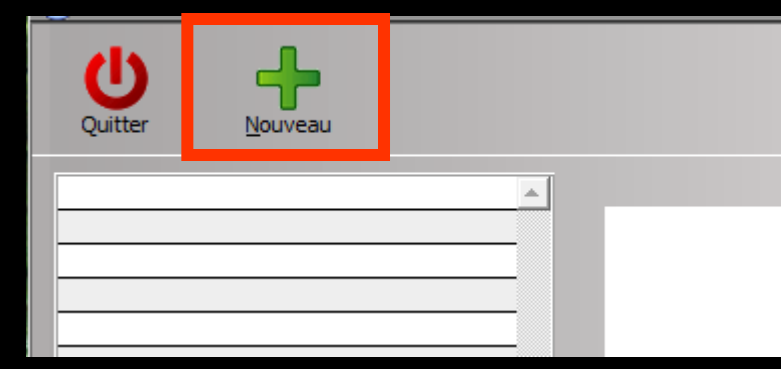

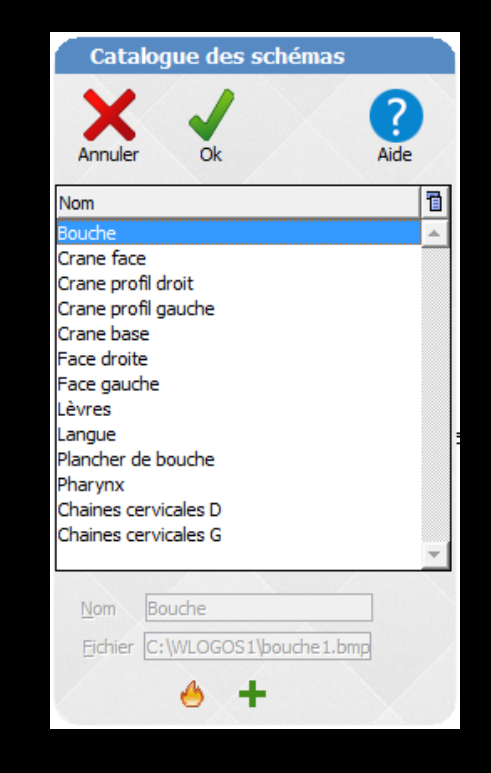

### La petite fenêtre de choix d'un modèle de schéma vous permet

De supprimer un ancien modèle dont vous n'avez pas l'usage (icône "feu")

De créer un nouveau modèle à partir d'une image présente sur votre disque (icône "+")

| Catalogue des schémas          |    |  |  |  |  |
|--------------------------------|----|--|--|--|--|
| Annuler Ok Aide                |    |  |  |  |  |
| Nom                            | đ  |  |  |  |  |
| Bouche                         | -  |  |  |  |  |
| Crane face                     |    |  |  |  |  |
| Crane profil droit             |    |  |  |  |  |
| Crane profil gauche            |    |  |  |  |  |
| Crane base                     |    |  |  |  |  |
| Face droite                    |    |  |  |  |  |
| Face gauche                    |    |  |  |  |  |
| Langue                         |    |  |  |  |  |
| Plancher de bouche             |    |  |  |  |  |
| Pharynx                        |    |  |  |  |  |
| Chaines cervicales D           |    |  |  |  |  |
| Chaines cervicales G           |    |  |  |  |  |
|                                | Ψ. |  |  |  |  |
| Nom Bouche                     |    |  |  |  |  |
| Tour Poderc                    |    |  |  |  |  |
| Eichier C:\WLOGOS1\bouche1.bmp |    |  |  |  |  |
|                                |    |  |  |  |  |
|                                |    |  |  |  |  |

## Le modèle choisi apparaîtra dans la partie droite de la fenêtre

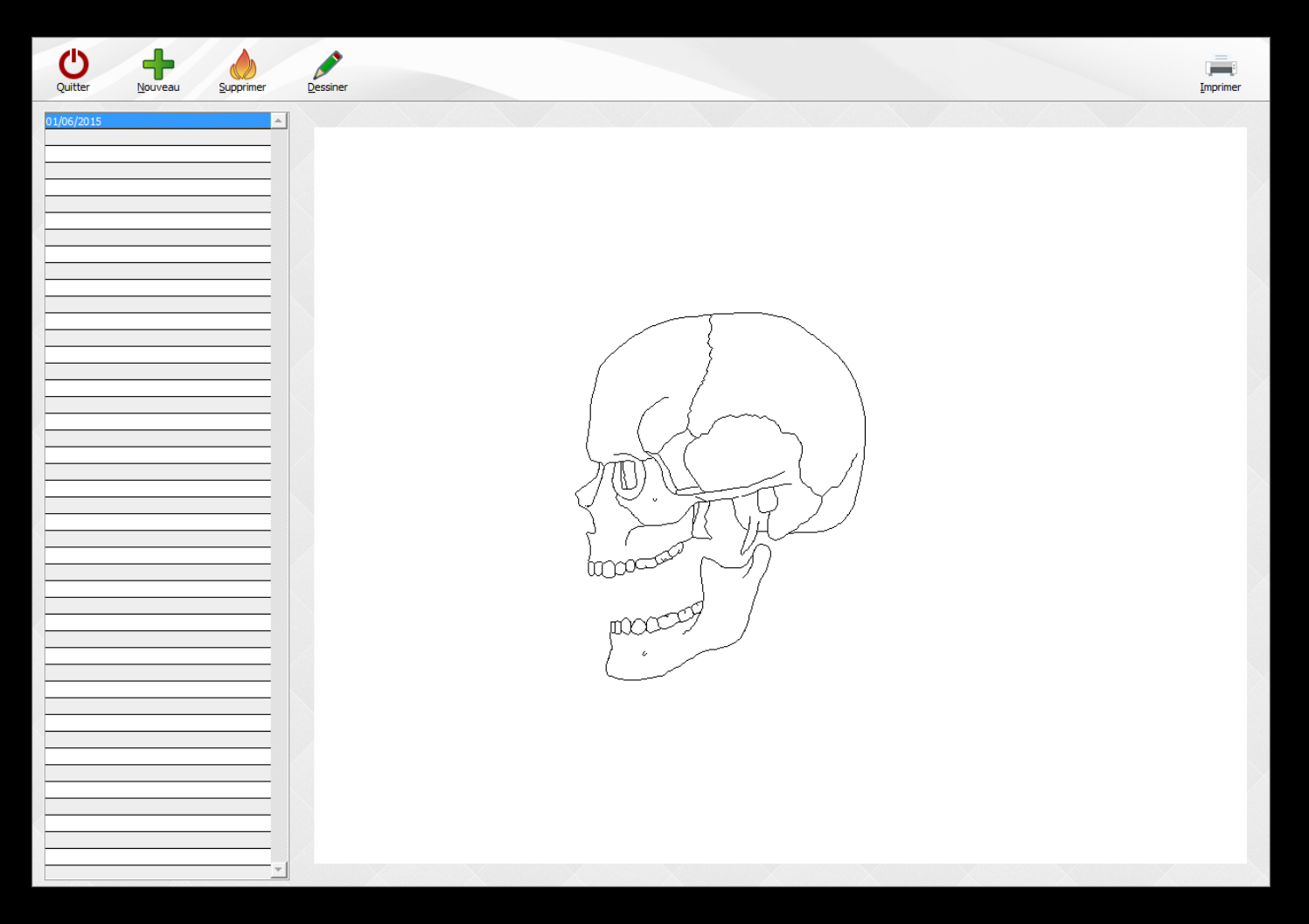

⇒Pour un nouveau modèle créé → Donnez un nom à cette image et indiquez à quel fichier sur le disque elle correspond ⇒Le format de ce fichier doit obligatoirement être .BMP ou .PCX De préférence, cette image qui servira de base de dessin, doit être placée dans le répertoire C:\WLOGOS1

### ⇒Le modèle choisi qui est apparu dans la partie droite de la fenêtre peut être personnalisé

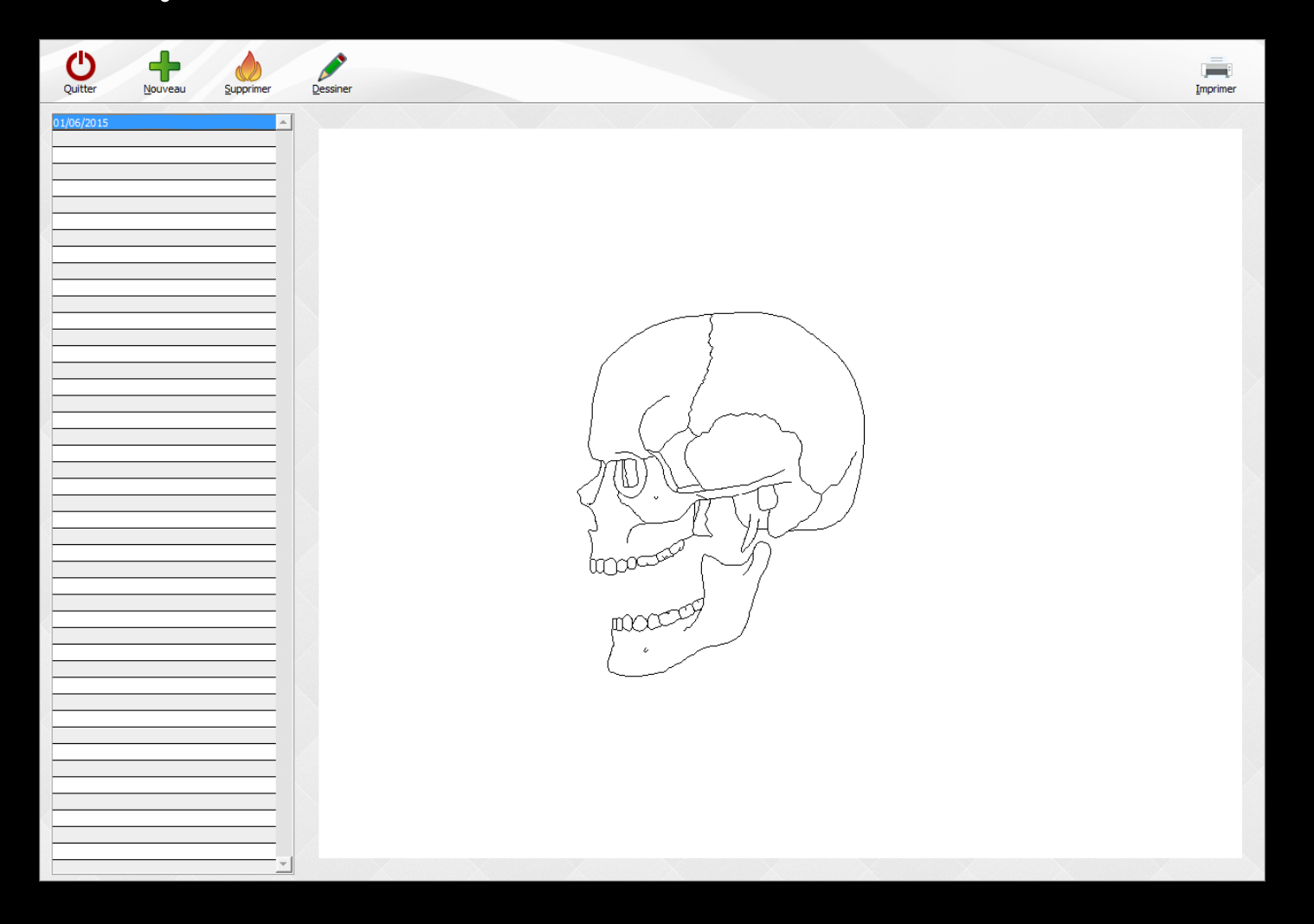

Pour le personnaliser, vous pouvez alors cliquer sur l'icône "crayon de couleur" qui lancera le programme associé dans Windows au type d'image choisie (par défaut, Paint) et vous pourrez ainsi la personnaliser

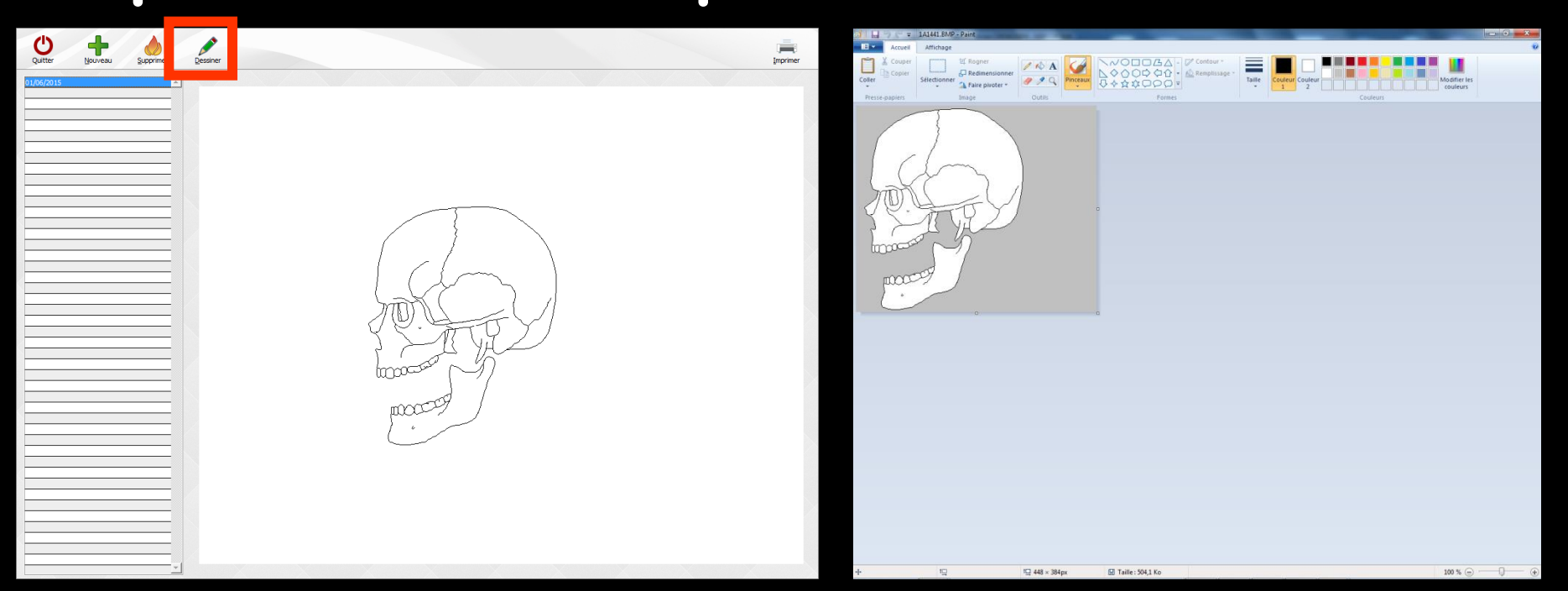

En ce qui concerne l'utilisation de Paint, reportez-vous à la documentation Windows

De consulter un schéma déjà attaché au dossier du patient en cliquant sur la ligne correspondant à la date de sa création dans la liste de gauche

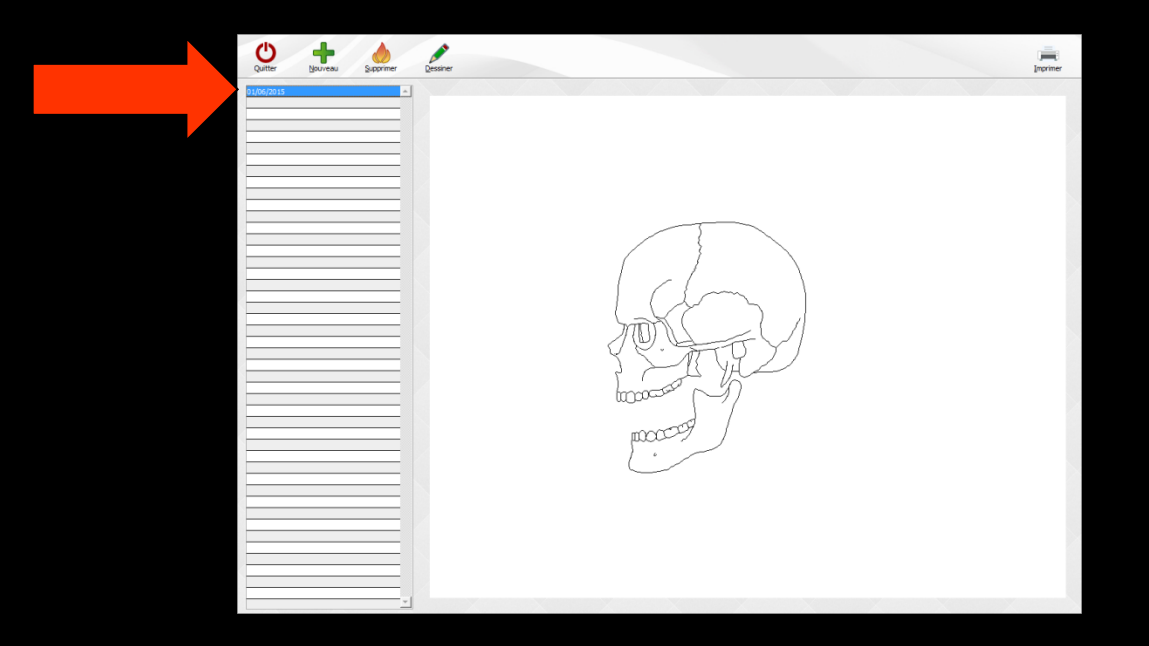

### De supprimer l'un de ces schémas en cliquant sur "feu"

### Avec message de confirmation avant destruction

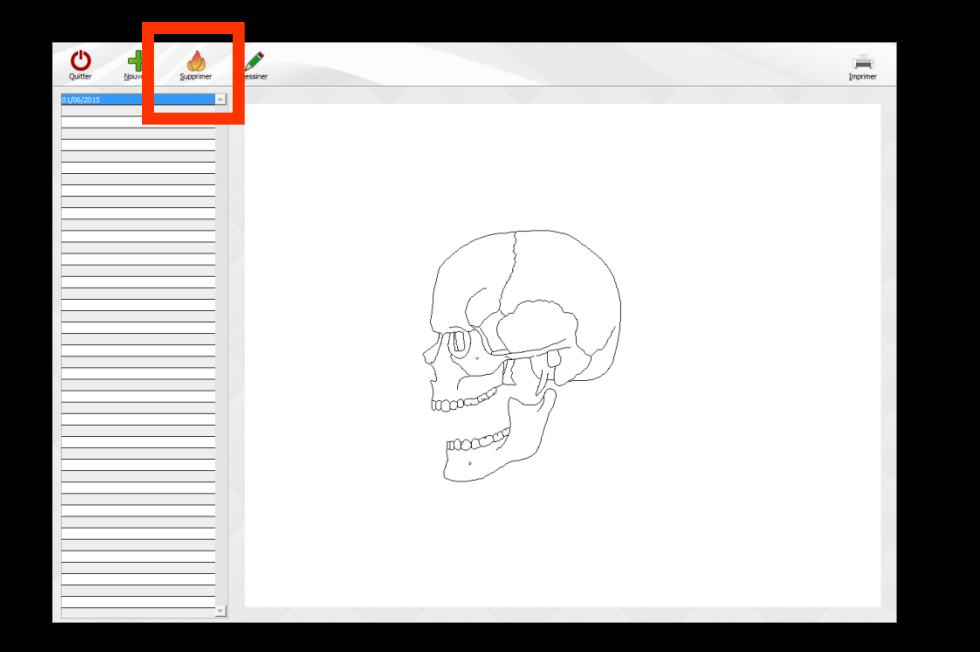

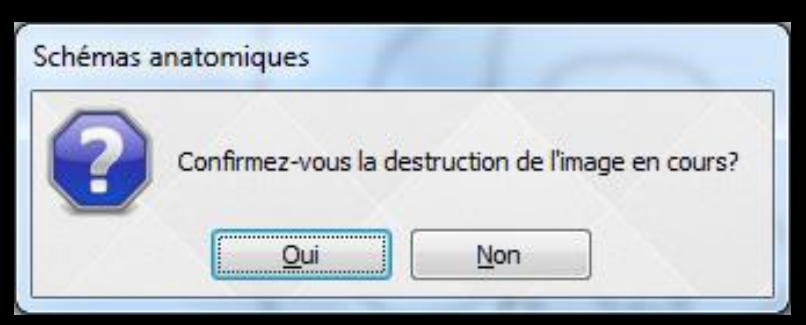

### D'imprimer un schéma en cliquant sur "Imprimante"

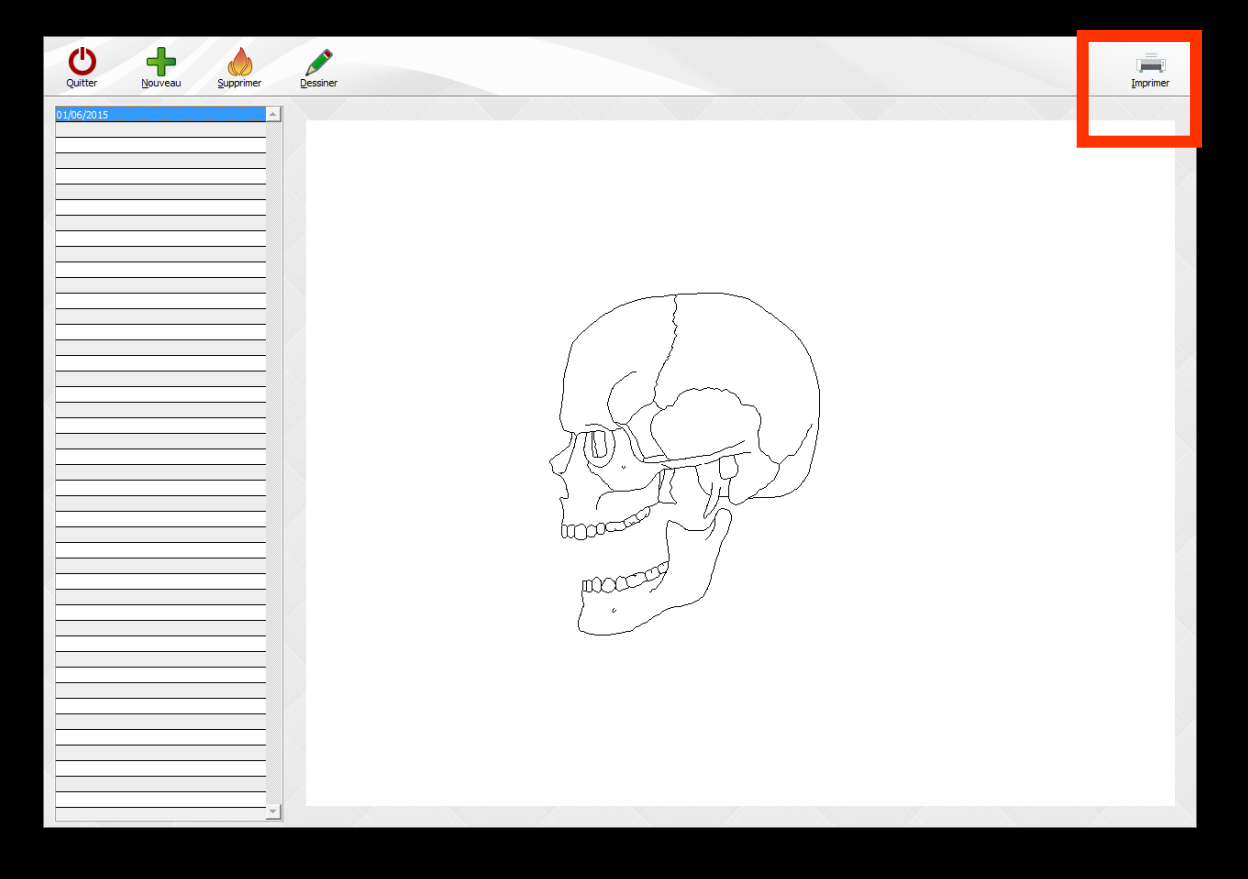